# 予約確認・料金支払い

パスワード変更

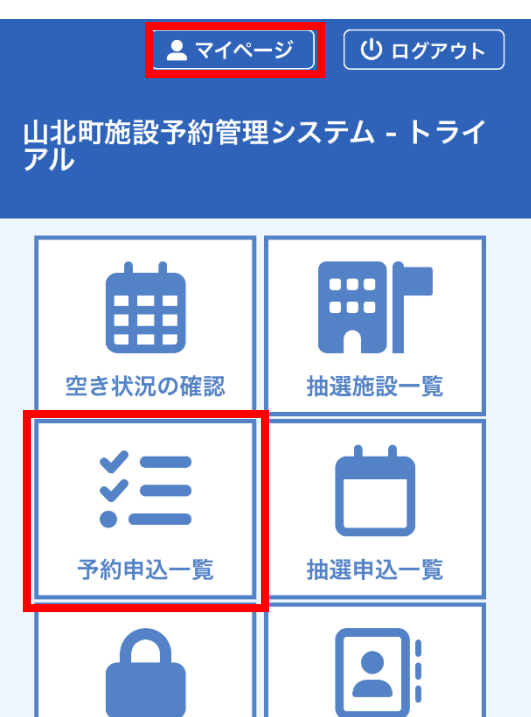

利用規約 個人情報保護方針 特定商取引法に基づく表記 ①マイページの「予約申し込み一覧」 を選択

連絡先変更

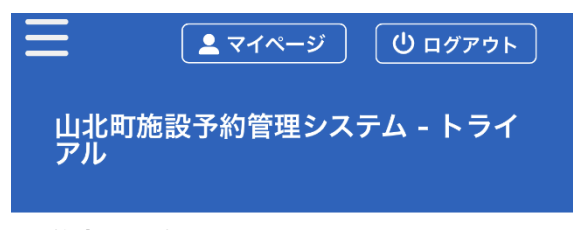

#### 予約申込一覧 ::

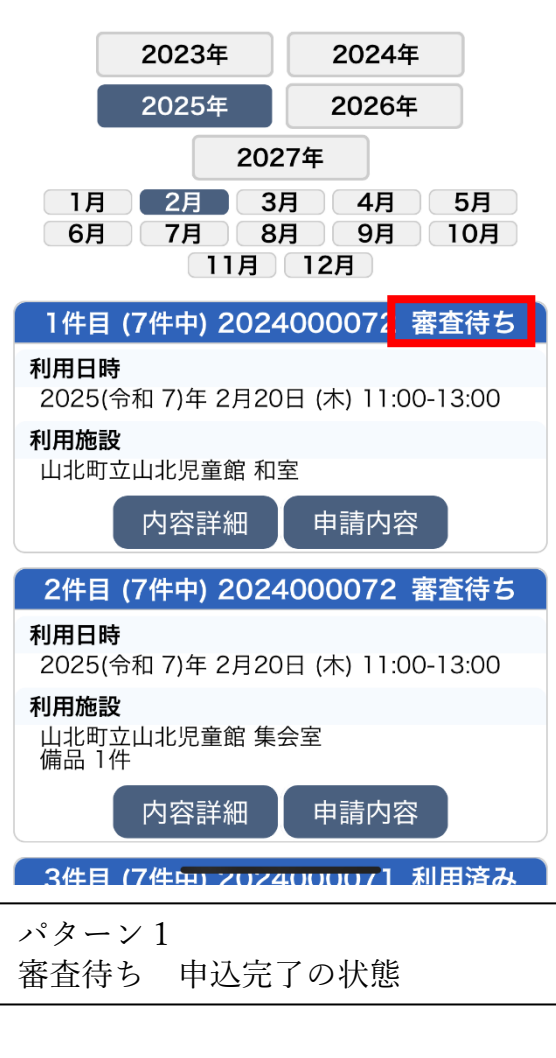

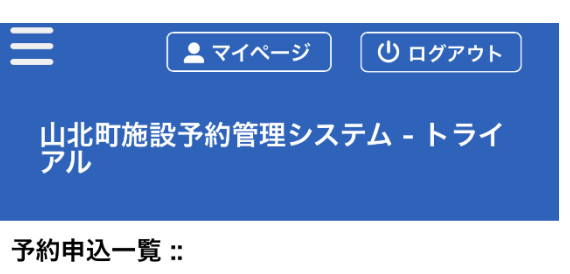

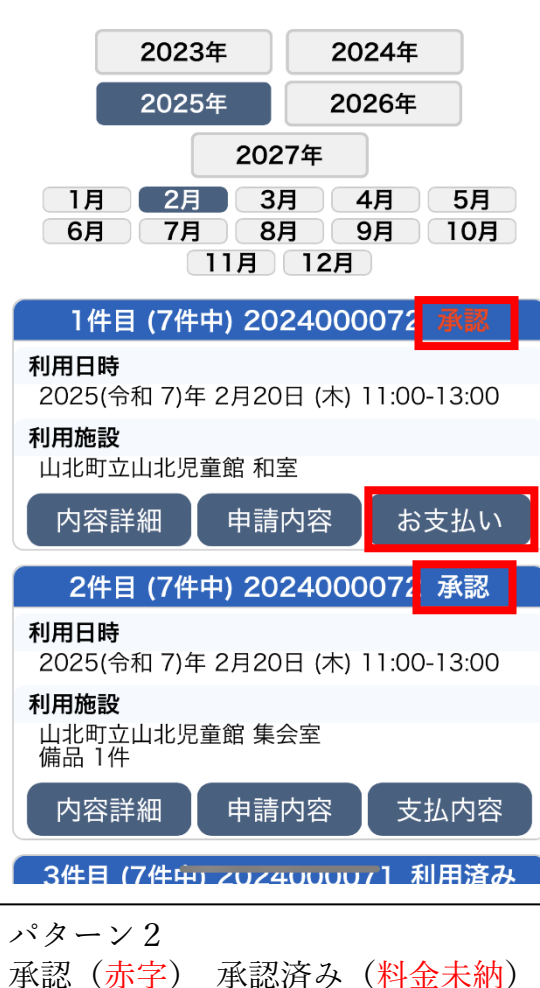

⇒「お支払い」を選択し支払いへ

承認(白地)承認済み

(料金完納または免除)

## 予約確認・料金支払い

# 山北町施設予約管理システム - トライ アル

お支払い ::

▼戻る

#### 申請番号 2024000072 施設 山北町立山北児童館

| 支払状況            | 利用施設                       |      |        |  |
|-----------------|----------------------------|------|--------|--|
|                 | 利用日時                       |      |        |  |
|                 | 施設料金                       | 備品料金 | 各種料金   |  |
| 無料              | 集会室                        |      |        |  |
|                 | 2025/02/20 (木) 11:00~13:00 |      |        |  |
|                 | 0円                         | 0円   | 0円     |  |
| 未入金             | 和室                         |      |        |  |
|                 | 2025/02/20 (木) 11:00~13:00 |      |        |  |
|                 | 1,100円                     | 0円   | 0円     |  |
| 小計              | 1,100円                     | 0円   | 0円     |  |
| 合計              | 1,100円                     |      |        |  |
| 未払い額 1.100円(税込) |                            |      |        |  |
|                 |                            |      |        |  |
| 支払方法:           |                            |      |        |  |
| クレジットカード        |                            | コンビニ | コンビニ決済 |  |
| PayPay          |                            | 現金   | Ż      |  |
|                 |                            |      |        |  |

●支払い方法

- (1) クレジットカード
- (2) コンビニ決済(1回の支払い合計金額が6,000円以上)
- (3) PayPay(現在準備中:令和7年3月12日現在)
- (4)現金(施設担当窓口にて支払い)

・使用料は前納です。

## ●返金方法

支払い後のキャンセルに伴う返金は、返金可能な場合に限り、次のとおり返金いたします。

- (1) クレジットカード ⇒ クレジットカード会社より返金
- (2) PayPay ⇒ PayPay サイトより返金

(3) コンビニ決済、現金 ⇒ 町から口座振込で返金

※返金については、事前に各施設担当窓口へご確認ください。

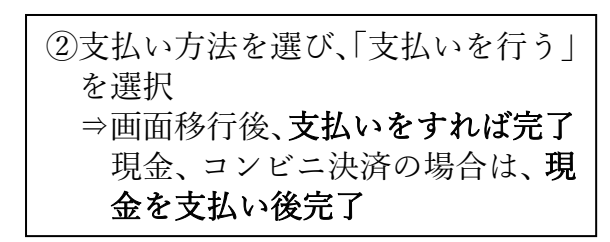

支払いを行う